## Help! Where can I find instructions?

Task 1: In the picture below, find a blue circle with a question mark in it.

| C                     | り 🕫       | ÷                      |                     |                      | Р Se            | arch           |                   |                    |   |  |
|-----------------------|-----------|------------------------|---------------------|----------------------|-----------------|----------------|-------------------|--------------------|---|--|
| $\leq$                | File      | Home                   | Send / Receive      | Fold                 | er '            | /iew           | Help              |                    |   |  |
| iii<br>2 <sup>Q</sup> | ?<br>Help | Contact Tro<br>Support | oubleshoot Feedback | Suggest<br>a Feature | Show<br>Trainir | What'<br>What' | s Support<br>Tool | Get<br>Diagnostics |   |  |
| ŕ                     | ∽Favo     | rites                  |                     | <                    | All             | Unread         | 1                 | By Date ∨          | Ŷ |  |
| Click to e            | enlarge   |                        |                     |                      |                 |                |                   |                    |   |  |

Answer

## In Outlook the question mark can be found in the upper right corner under the X.

| Ð          | りゅ 🔹         | ✓ Search                                                                                     |  |
|------------|--------------|----------------------------------------------------------------------------------------------|--|
|            | File Hor     | ne Send / Receive Folder View <mark>Help</mark> Sec@GW                                       |  |
|            | Help Contact | t wubleshoot Feedback Suggest Show What's Support<br>a Feature Training New Tool Diagnostics |  |
| RX         |              | Help Tools                                                                                   |  |
| Ś          | ∽Favorites   | <ul> <li>All Unread By Date ✓ ↑</li> </ul>                                                   |  |
| Click to a | nlargo       |                                                                                              |  |

Click to enlarge

## Task 2: Try to find instruction in Outlook Help.

1. Start the Outlook application and click on the question mark (you can find it in the upper right corner in the small blue circle - see task 1).

2. Type in the Search field "signature" and press the Enter key.

3. In the search results, select the third one, "Create and add an e-mail message signature".

| Help | Help 👻                                            |  |  |  |
|------|---------------------------------------------------|--|--|--|
| <- 6 | P                                                 |  |  |  |
| ~    | Get started                                       |  |  |  |
| Р.   | Customize                                         |  |  |  |
|      | Email                                             |  |  |  |
|      | Calendar                                          |  |  |  |
| RE   | Contacts & tasks                                  |  |  |  |
| Ð    | Manage                                            |  |  |  |
| P    | Troubleshooting                                   |  |  |  |
| Rec  | ommended Topics                                   |  |  |  |
| в    | What version of Outlook do I have?                |  |  |  |
|      | Email                                             |  |  |  |
| 8    | Create and add a signature to messages            |  |  |  |
| 8    | Send automatic out of office replies from Outlook |  |  |  |
| в    | Manage and organize                               |  |  |  |

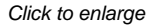

4. You can see the english instructions on how to create and add an automatic signature.

Hint: Using different key words this way, you can find instructions related to your interest. For example, if you are looking for instructions on how to set an automatic reply, try "Out of office" as key words.

## Help in English?

Outlook runs in Enlish if English is set as the default languge in Office applications.

Instructions on how to change the language can be found here: Change the language setting in MS Office 2010

Help! Mistä löydän ohjeita?